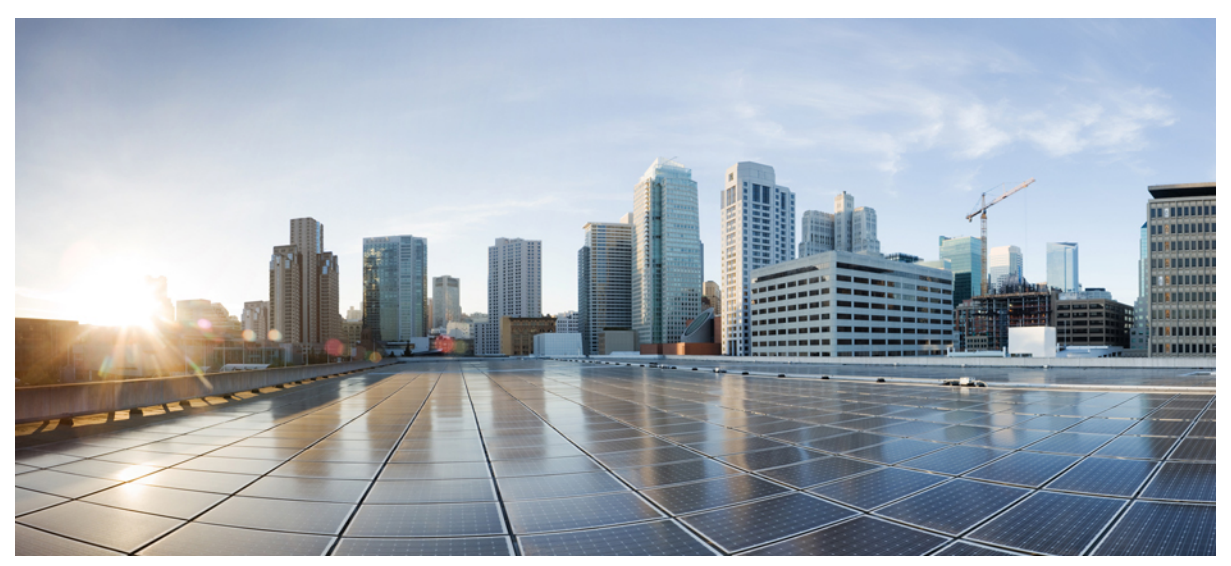

## **MAC Filtering for Lobby Ambassadors**

Introduction 2 Pre-requisite 2 Components Used 2 Conventions 2 Feature Introduction 2 Implementation 2 Work Flow for Administrative Privileges and Lobby Admin Role 2 Configuring Global Admin and Lobby Admin User using GUI 3 Configuring Global Admin and Lobby Admin User using CLI 6

# Introduction

This document introduces MAC Filtering for Lobby Ambassadors feature and provides general guidelines for its deployment. The purpose of this document is to:

- · Provide an overview of MAC Filtering for Lobby Ambassadors feature
- Highlight supported Key Features
- · Provide details on deploying and managing MAC Filtering for Lobby Ambassadors on WLC

### **Pre-requisite**

Beta customers must have AireOS 8.0 or higher release on a Wireless LAN Controller in order to upgrade to the 8.4 code.

### **Components Used**

The information in this documentwas created from devices in a specificlab environment. All of the devices used in this document started with a cleared (default) configuration. If your network is live, make sure that you understand the potential impact of any command.

### **Conventions**

Refer to Cisco Technical Tips Conventions for more information on document conventions.

### **Feature Introduction**

The MAC Filtering feature for Lobby Ambassadors is designed for guest user management for having clients in the allowed list on the Wireless LAN Controller.

### Implementation

This feature allows for clients to be put in an allowed list on a particular WLAN/SSID. The end goal is to have control on which of the clients can access a particular WLAN. This feature uses the currently existing features - MAC filtering option on WLAN, adding lobby admin user and re-using AAA database to store the list of allowed clients on a WLAN.

### Work Flow for Administrative Privileges and Lobby Admin Role

Sequence of using this feature is as under:

- 1. Global Admin adds a lobby admin user account on the WLC
- 2. Global Admin enables lobby-admin-access on required WLANs on the WLC
- 3. Lobby admin logs into the guest management page on the WLC
- 4. Lobby admin selects the WLAN (for which lobby admin access is enabled) on which client whitelisting needs to be enabled

- 5. Lobby admin disables mac filtering on the WLAN
- 6. Lobby-admin will be shown a list of current connected clients as well as those already added clients (in the allowed list) for the selected WLAN
- 7. Lobby-admin selects all or selected clients from the associated client list based of available filtering options
- 8. Lobby-admin adds the required or all clients to the client allowed-list bucket
- 9. Lobby admin will enable mac filtering on the WLAN

The roles of read-write admin and lobby admin are broken down in the following order:

#### **User with Administrative Privileges**

- Administrator user with read-write access will create a local admin (lobby-admin) on the WLC
- The read-write administrator will also need to set admin lobby access on selected WLAN's that will allow client whitelisting

#### User Lobby Admin Role

- Login to the Guest user web page of the WLC
- View a list of WLAN/SSIDs that have lobby-admin access enabled along with a list of all clients connected to the WLAN/SSID
- · Privilege access to enable mac-filtering option on a selected WLAN
- Privilege access to add/Delete client mac addresses to the allowed list

### **Configuring Global Admin and Lobby Admin User using GUI**

#### **Configuring Global Admin User using GUI**

To configure global admin user using GUI, perform the folowing steps:

#### Procedure

Step 1 Add local lobby-admin to WLC under Management > Local Management Users.

| MONITOR   | WLANS   | CONTROLLER    | WIRELESS | SECURITY     | MANAGEMENT |
|-----------|---------|---------------|----------|--------------|------------|
| Local Ma  | nageme  | nt Users > Ne | W        |              | ×8         |
| User Nam  | e       | lobby         |          |              |            |
| Password  |         | •••••         | ••••     |              |            |
| Confirm P | assword |               | ••••     | 0 <b>†</b> ~ |            |
| User Acce | ss Mode | Lobb          | yAdmin 😒 |              |            |

Local Management Users

| Services  |                  | Entries 1 - 12 |  |  |
|-----------|------------------|----------------|--|--|
| User Name | User Access Mode | Teinet Capable |  |  |
| admin     | ReadWrite        |                |  |  |
| cisco1    | ReadWrite        |                |  |  |
| cisco10   | ReadWrite        |                |  |  |
| cisco2    | ReadWrite        | <b>1</b>       |  |  |
| cisco3    | ReadWrite        | 0              |  |  |
| cisco4    | ReadWrite        |                |  |  |
| cisco5    | ReadWrite        |                |  |  |
| cisco6    | ReadWrite        |                |  |  |
| cisco7    | ReadWrite        |                |  |  |
| cisco8    | ReadWrite        |                |  |  |
| cisco9    | ReadWrite        |                |  |  |
| lobby     | LobbyAdmin       |                |  |  |

**Step 2** Enable lobby-admin access on WLAN by going to **WLANs** > **WLAN** > **Advanced**.

| General           | Security                | QoS                  | Policy-Mapping | Advanced |
|-------------------|-------------------------|----------------------|----------------|----------|
| PMF               |                         | Disab                | led ▼          |          |
| WPA+WP            | A2 Parameters           | 5                    |                |          |
| WPA Po            | licy                    |                      |                |          |
| WPA2 F            | Policy                  |                      |                |          |
| WPA2 E            | Encryption              | AES                  | S TKIP         |          |
| OSEN F            | olicy                   |                      |                |          |
| Authentic         | ation Key Man           | agement <sup>1</sup> | <u>9</u>       |          |
| 802.1X            |                         | Enable               |                |          |
| ССКМ              |                         | Enable               |                |          |
| PSK               |                         | Enable               |                |          |
| FT 802.           | 1X 🗌 E                  | nable                |                |          |
| FT PSK            | E                       | nable                |                |          |
| WPA gt<br>State 1 | k-randomize<br><u>4</u> | Disab                | le ▼           |          |
| Lobby Ad          | min Configura           | tion                 |                |          |

#### **Configuring Lobby Admin User using GUI**

To configure lobby admin user, perform the following steps:

#### Procedure

**Step 1** Login to guest management page of WLC using Lobby admin username, password.

|                  | Authentication Required                                                                                    |         |      |     |   |
|------------------|----------------------------------------------------------------------------------------------------|---------|------|-----|---|
|                  | A username and password are being requested by<br>http://10.104.170.176. The site says: "Cisco Controller" |         |      |     |   |
| User Name:       | lobby                                                                                                    |         |      |     |   |
| Password:        |                                                                                                    |         |      |     |   |
|                  | Cancel                                                                                                    |         |      |     |   |
|                  | E clsco. Lobby Ambassador Guest Management                                                                 |         | Ø    | 0   | ۵ |
| Guest Management | Guest Users List                                                                                           |         |      | New | l |
| White List Users |                                                                                                    | Items 0 | to 0 | of  | 0 |
|                  | User Name WLAN SSID Account Remaining Time Description                                                     |         |      |     |   |

**Step 2** View WLAN list (that have lobby-admin access enabled) along with presently associated clients on a WLAN. Note the two modes next to WLAN.

| agement                       | Listlloors              |                |                            |                                 |     |
|-------------------------------|-------------------------|----------------|----------------------------|---------------------------------|-----|
| Users List<br>List Users WLAN | mike                    | Config Mode    | Running Mo                 | de 🛛 Apply                      |     |
| Uplo                          | ad CSV file 🔲 MAC Addre | 955            | Description                |                                 |     |
| Total II                      | Add Delete              | ite List Users | ed Not White List<br>Users | Not Connected White Li<br>Users | ist |

Change the Mode to Config to disable Mac Filtering on WLAN.

| WLAN | pod2 | ~ | Config Mode | ۲ | Running Mode | 0 | Apply |
|------|------|---|-------------|---|--------------|---|-------|
|------|------|---|-------------|---|--------------|---|-------|

Allow selected users based on available Filter options.

| Filter Options       | 5        | Clear Filter |
|----------------------|----------|--------------|
| MAC Addre            | ss aal T |              |
| AP Name              | *        |              |
| Description          |          |              |
| Not White List Users |          |              |
| White List U         | isers    |              |

Change to Running Mode to enable mac filtering on WLAN.

| /hite L   | ist Users           |                        |                            |                  |                        |                 |
|-----------|---------------------|------------------------|----------------------------|------------------|------------------------|-----------------|
| VLAN      | jk-sanity           | Ÿ                      | Config Mode O Run          | nning Mode       | Apply                  |                 |
| Add n     | ew user(s) to White | list                   |                            |                  |                        |                 |
| MAC       | Address             | De                     | scription                  |                  | Add Delete             |                 |
| fotal Use | rs Conn             | ected White List Users | Connected Not White List U | sers 0 Not Conne | icted White List Users | ≂ Filter by × O |
|           | IAC Address         | Added to WhiteList     | AP Name                    |                  | Description            | Action          |
|           |                     |                        |                            |                  |                        |                 |

### **Configuring Global Admin and Lobby Admin User using CLI**

#### **Configuring Global Admin User using CLI**

To configure global admin user using CLI, perform the following steps:

1. Configuring Lobby Admin User using GUI

>config mgmtuser add <username> <password> lobby-admin <description>

2. Enable lobby-admin access on WLAN

>config wlan lobby-admin-access <enable/disable> <wlan-id>

#### **Configuring Lobby Admin User using CLI**

#### 1. View WLAN list (that have lobby-admin access) with presently associated clients

>show wlan lobby-admin-access summary

>show client wlan <wlan id>

>show client whitelist <wlan-id>

2. Add/Delete all or selected clients to the allowed list group

>config mac-filter add <mac-address> <wlan-id> <interface><description>

>config mac-filter delete <mac-addr>

#### 3. View mac-filter list per WLAN

>show mac-filter summary (for all wlans)

>show mac-filter wlan <wlan-id>

#### 4. Enable mac-filtering on WLAN

>config wlan mac-filtering <enable/disable> <wlan-id>

# cisco.

Americas Headquarters Cisco Systems, Inc. San Jose, CA 95134-1706 USA Asia Pacific Headquarters CiscoSystems(USA)Pte.Ltd. Singapore Europe Headquarters CiscoSystemsInternationalBV Amsterdam,TheNetherlands

Cisco has more than 200 offices worldwide. Addresses, phone numbers, and fax numbers are listed on the Cisco Website at www.cisco.com/go/offices. © 2020 Cisco and/or its affiliates. All rights reserved.